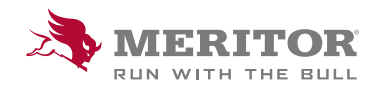

Meritor Parts Xpress

## **HOW TO UPDATE MY** ACCOUNT INFORMATION

## How To:

1. Click on My Account.

| MERITOR PARTS              |                                                                                                    |                                                                                                    | Cross Reference Upload   Order Upload / Quick Order   Price R | equest   Price & Availability ] |  |  |
|----------------------------|----------------------------------------------------------------------------------------------------|----------------------------------------------------------------------------------------------------|---------------------------------------------------------------|---------------------------------|--|--|
| XPRESS                     |                                                                                                    |                                                                                                    | All a Search / Cross Reference Lookup                         | ₽                               |  |  |
| oduct Search 🗸 🛛 Product H | lighlights 🗸 Xact Search 🧹                                                                                                    | Parts Master                                                                                                    |                                                               |                                 |  |  |
|                            |                                                                                                    |                                                                                                    |                                                               |                                 |  |  |
| re \_ My Account \         |                                                                                                    |                                                                                                    |                                                               |                                 |  |  |
|                            |                                                                                                    | Mv /                                                                                                    | Account                                                       |                                 |  |  |
|                            |                                                                                                    |                                                                                                    |                                                               |                                 |  |  |
| My Account                 | My Account                                                                                                    | Summary                                                                                                    |                                                               |                                 |  |  |
| O ORDERS                   |                                                                                                    |                                                                                                    |                                                               |                                 |  |  |
| My Orders                  | WELCOME, LINDA                                                                                                    | WELCOME, LINDA NRECAJ                                                                                                    |                                                               |                                 |  |  |
| Recent Orders              | This is your account                                                                                                    | This is your account summary. You can change your personal information and manage the options available for your account. |                                                               |                                 |  |  |
| Seved Orders               | Name                                                                                                    |                                                                                                    |                                                               |                                 |  |  |
| Requisition Lists          | - The second second sec | Constant Constant                                                                                                    |                                                               |                                 |  |  |
|                            | Phone                                                                                                    | +41448248274                                                                                                    |                                                               |                                 |  |  |
|                            | E-mail                                                                                                    | Lindita Nrecaj@marit                                                                                                    | or.com                                                        |                                 |  |  |
|                            | Additional Email                                                                                                    |                                                                                                    |                                                               |                                 |  |  |
|                            | Fess                                                                                                    |                                                                                                    |                                                               |                                 |  |  |
|                            |                                                                                                    |                                                                                                    |                                                               |                                 |  |  |
|                            | Gomment                                                                                                    |                                                                                                    |                                                               |                                 |  |  |
|                            |                                                                                                    |                                                                                                    |                                                               |                                 |  |  |
|                            |                                                                                                    |                                                                                                    |                                                               |                                 |  |  |

2. Four different options:

Edit – Update existing information.

Access My Data – GDPR compliant

Erase My Data – GDPR compliant

**Restrict Processing Of My Data – GDPR compliant** 

| me McLonger       |                               |                                                                                                    |  |  |  |
|-------------------|-------------------------------|----------------------------------------------------------------------------------------------------|--|--|--|
|                   |                               | My Account                                                                                                    |  |  |  |
| My Account        | My Account Summary            |                                                                                                    |  |  |  |
| O ORDERS          |                               |                                                                                                    |  |  |  |
| My Orders         | WELCOME, LINDA NRECAJ         | WELCOME, LINDA NRECAJ                                                                                                    |  |  |  |
| Recent Orders     | This is your account summary. | This is your account summary. You can change your personal information and manage the options available for your account. |  |  |  |
| Seved Orders      | Name Linda N                  | recal                                                                                                    |  |  |  |
| Requisition Lists | Phone +41448                  | 248274                                                                                                    |  |  |  |
|                   | E-mail Lindia                 | Necij@mertor.com                                                                                                    |  |  |  |
|                   | Additional Email              |                                                                                                    |  |  |  |
|                   | Fest                          |                                                                                                    |  |  |  |
|                   | Comment                       |                                                                                                    |  |  |  |
|                   |                               |                                                                                                    |  |  |  |
|                   |                               |                                                                                                    |  |  |  |
|                   |                               |                                                                                                    |  |  |  |
|                   | Edit Access My Da             | ta Erase My Data Restrict Processing Of My Data                                                                           |  |  |  |

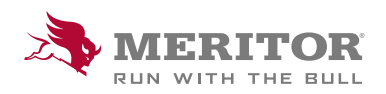

Meritor Aftermarket Europe Limited Unit 1 Broad Ground Road Lakeside Industrial Estate Redditch Worcestershire B98 8YS, U.K. Tel: +44 (0) 1527 506300 or visit meritor.com ©2021 Meritor, Inc. All rights reserved.

Descriptions and specifications were in effect at the time of publication and are subject to change without notice or liability.